# Oracle FLEXCUBE Direct

Banking

Retail Mutual Funds User Manual Release 12.0.3.0.0

Part No. E52543-01

April 2014

## ORACLE

Retail Mutual Funds User Manual April 2014

Oracle Financial Services Software Limited Oracle Park Off Western Express Highway Goregaon (East) Mumbai, Maharashtra 400 063 India Worldwide Inquiries: Phone: +91 22 6718 3000 Fax:+91 22 6718 3001 www.oracle.com/financialservices/

Copyright © 2008, 2014, Oracle and/or its affiliates. All rights reserved.

Oracle and Java are registered trademarks of Oracle and/or its affiliates. Other names may be trademarks of their respective owners.

U.S. GOVERNMENT END USERS: Oracle programs, including any operating system, integrated software, any programs installed on the hardware, and/or documentation, delivered to U.S. Government end users are "commercial computer software" pursuant to the applicable Federal Acquisition Regulation and agency-specific supplemental regulations. As such, use, duplication, disclosure, modification, and adaptation of the programs, including any operating system, integrated software, any programs installed on the hardware, and/or documentation, shall be subject to license terms and license restrictions applicable to the programs. No other rights are granted to the U.S. Government.

This software or hardware is developed for general use in a variety of information management applications. It is not developed or intended for use in any inherently dangerous applications, including applications that may create a risk of personal injury. If you use this software or hardware in dangerous applications, then you shall be responsible to take all appropriate failsafe, backup, redundancy, and other measures to ensure its safe use. Oracle Corporation and its affiliates disclaim any liability for any damages caused by use of this software or hardware in dangerous applications.

This software and related documentation are provided under a license agreement containing restrictions on use and disclosure and are protected by intellectual property laws. Except as expressly permitted in your license agreement or allowed by law, you may not use, copy, reproduce, translate, broadcast, modify, license, transmit, distribute, exhibit, perform, publish or display any part, in any form, or by any means. Reverse engineering, disassembly, or decompilation of this software, unless required by law for interoperability, is prohibited.

The information contained herein is subject to change without notice and is not warranted to be error-free. If you find any errors, please report them to us in writing.

This software or hardware and documentation may provide access to or information on content, products and services from third parties. Oracle Corporation and its affiliates are not responsible for and expressly disclaim all warranties of any kind with respect to third-party content, products, and services. Oracle Corporation and its affiliates will not be responsible for any loss, costs, or damages incurred due to your access to or use of third-party content, products, or services.

## **Table of Contents**

| 2.       Transaction Host Integration Matrix       5         3.       Fund Information       6         4.       Buy Mutual Fund       8         5.       Redeem Mutual Fund       16         6.       Switch Between Funds       23         7.       Fund Portfolio       30         8.       Order Status       33         9.       Fund Activity       38         10.       Dividend Information       41 | 1.  | Preface                             | 4  |
|----------------------------------------------------------------------------------------------------|-----|-------------------------------------|----|
| 3.       Fund Information       6         4.       Buy Mutual Fund       8         5.       Redeem Mutual Fund       16         6.       Switch Between Funds       23         7.       Fund Portfolio       30         8.       Order Status       33         9.       Fund Activity       38         10.       Dividend Information       41                                                              | 2.  | Transaction Host Integration Matrix | 5  |
| 4.       Buy Mutual Fund       8         5.       Redeem Mutual Fund       16         6.       Switch Between Funds       23         7.       Fund Portfolio       30         8.       Order Status       33         9.       Fund Activity       38         10.       Dividend Information       41                                                                                                    | 3.  | Fund Information                    | 6  |
| 5.       Redeem Mutual Fund       16         6.       Switch Between Funds       23         7.       Fund Portfolio       30         8.       Order Status       33         9.       Fund Activity       38         10.       Dividend Information       41                                                                                                    | 4.  | Buy Mutual Fund                     | 8  |
| 6.       Switch Between Funds       23         7.       Fund Portfolio       30         8.       Order Status       33         9.       Fund Activity       38         10.       Dividend Information       41                                                                                                    | 5.  | Redeem Mutual Fund                  | 16 |
| 7.       Fund Portfolio       30         8.       Order Status       33         9.       Fund Activity       38         10.       Dividend Information       41                                                                                                    | 6.  | Switch Between Funds                | 23 |
| <ul> <li>8. Order Status</li></ul>                                                                                                    | 7.  | Fund Portfolio                      | 30 |
| 9. Fund Activity                                                                                                    | 8.  | Order Status                        | 33 |
| 10. Dividend Information                                                                                                    | 9.  | Fund Activity                       | 38 |
|                                                                                                    | 10. | Dividend Information                | 41 |

## 1. Preface

### 1.1 Intended Audience

This document is intended for the following audience:

- Customers
- Partners

### 1.2 Documentation Accessibility

For information about Oracle's commitment to accessibility, visit the Oracle Accessibility Program website at <a href="http://www.oracle.com/pls/topic/lookup?ctx=acc&id=docacc">http://www.oracle.com/pls/topic/lookup?ctx=acc&id=docacc</a>.

## 1.3 Access to OFSS Support

https://support.us.oracle.com

### 1.4 Structure

This manual is organized into the following categories:

*Preface* gives information on the intended audience. It also describes the overall structure of the User Manual

*Transaction Host Integration Matrix* provides information on host integration requirements for the transactions covered in the User Manual.

*Chapters post Transaction Host Integration Matrix* are dedicated to individual transactions and its details, covered in the User Manual

## 1.5 Related Information Sources

For more information on Oracle FLEXCUBE Direct Banking Release 12.0.3.0.0, refer to the following documents:

- Oracle FLEXCUBE Direct Banking Licensing Guide
- Oracle FLEXCUBE Direct Banking Installation Manuals

## 2. Transaction Host Integration Matrix

Legends

| NH | No Host Interface Required.                  |
|----|----------------------------------------------|
| *  | Host Interface to be developed separately.   |
| ✓  | Pre integrated Host interface available.     |
| ×  | Pre integrated Host interface not available. |

| Transaction Name     | FLEXCUBE UBS | Third Party Host System |
|----------------------|--------------|-------------------------|
| Fund Information     | √            | *                       |
| Buy Fund             | √            | *                       |
| Redeem Mutual Fund   | √            | *                       |
| Switch between Funds | √            | *                       |
| Fund Portfolio       | √            | *                       |
| Order Status         | √            | *                       |
| Fund Activity        | √            | *                       |
| Dividend Information | √            | *                       |

## 3. Fund Information

This option displays the details view all the details about the mutual funds available.

#### To view the fund information

- 1. Logon to the **Internet Banking** application.
- 2. Click **Mutual Funds > Fund Information**. The system displays the **Fund Information** screen.

#### **Fund Information**

| nd Information         |                               | 09-06-2014 17:41:44 GMT +0530              | ? ⊕ ★ ⊟ ⊕        |
|------------------------|-------------------------------|--------------------------------------------|------------------|
| AMC*:                  | KERNAMC2                      |                                            |                  |
| Fund Name*:            | Stock Dividend Fund5 (STOCK5) | -                                          |                  |
| Fund Type:             | Global Equity Fund            | Fund Family: FAM3                          | ISIN: STOCK50005 |
| Fund (                 | Currency: IDR                 | Cut-Off Time: 23:59:00                     |                  |
| Start                  | ing Date: 26-06-2014          | Closure Date:                              |                  |
| Minimum Investment     | Amount: 0.01                  | Maximum Investment<br>Amount:              |                  |
| Minimum Investme       | nt Units: 0.0010              | Maximum Investment Units: 999,999,999,0000 |                  |
| Incremental Investment | Amount: 0.01                  | Incremental Investment Units: 0.0010       |                  |

### Field Description

| Field Name    | Description                                                             |
|---------------|-------------------------------------------------------------------------|
| AMC           | [Mandatory, Drop-Down]<br>Select the AMC from the drop-down list.       |
| Fund Name     | [Mandatory, Drop-Down]<br>Select the fund name from the drop-down list. |
| Fund Type     | [Display]<br>This field displays the fund type.                         |
| Fund Family   | [Display]<br>This field displays the fund family.                       |
| ISIN          | [Display]<br>This field displays the ISIN code of the fund.             |
| Fund Currency | [Display]<br>This field displays the currency of the fund.              |

| Field Name                          | Description                                                                                |
|-------------------------------------|--------------------------------------------------------------------------------------------|
| Cut-Off Time                        | [Display]<br>This field displays the cut off time of investment in the particular<br>fund. |
| Starting Date                       | [Display]<br>This field displays the launch date of the fund.                              |
| Closure Date                        | [Display]<br>This field displays the last date of the fund.                                |
| Minimum<br>Investment<br>Amount     | [Display]<br>This field displays the minimum amount to be invested in the fund.            |
| Maximum<br>Investment<br>Amount     | [Display]<br>This field displays the maximum amount that can be invested in<br>the fund.   |
| Minimum<br>Investment Units         | [Display]<br>This field displays the minimum investment units.                             |
| Maximum<br>Investment Units         | [Display]<br>This field displays the maximum investment units.                             |
| Incremental<br>Investment<br>Amount | [Display]<br>This field displays the incremental investment amount.                        |
| Incremental<br>Investment Units     | [Display]<br>This field displays the incremental investment units.                         |

3. Click the **Fund Prospectus** button. The system displays the prospectus document of the selected fund.

## 4. Buy Mutual Fund

This option allows the customer to buy the mutual funds.

The fund is open for purchase if:

- The fund is in the Initial Public Offering (IPO) stage
- The fund is allowed for subscriptions in the given period.
- This information is available as part of fund rules definition. An investor can select for subscription of a fund.
- One Time Single Fund Purchase
- Multiple Funds Purchase Within Multiple Funds purchase there is a further bifurcation of the following:
- Multiple Funds Purchase One Time
- Multiple Funds Purchase Systematic Investment Plan

### 4.1 Buy Single Fund

#### To buy single fund

- 1. Logon to the **Internet Banking** application.
- 2. Click **Mutual Funds > Buy Mutual Fund**. The system displays the **Buy Mutual Fund** screen.
- 3. Select the **Buy Single Funds** radio button. The system displays the **Buy Mutual Fund** screen with the respective option.

#### **Buy Mutual Fund**

| uy Mutual Fund 09-06-2014 18:06:44 GMT +0530 ? 🖶 🚖 🖂 🛅 🗙 |                      |           |                |                |          |
|----------------------------------------------------------|----------------------|-----------|----------------|----------------|----------|
| Unit Holder*: AG                                         | RE335 (FCD81GEORGEWM | ATHEWS) 💌 |                |                | ×        |
| Buy Single Fund     OBu                                  | y Multiple Funds     |           |                |                | 8        |
| Fund AMC*: KER                                           | NAMC2 ·              |           |                |                |          |
| KERNAMC2                                                 |                      |           |                |                | 0        |
| Fund Name                                                | Category             | Currency  | Minimum Amount | Minimum Units  | <b>V</b> |
| CDSC CLASS B                                             | FAM3                 | IDR       | 0,01           | 0.0010 Place O | rder     |
| CDSC MARKET                                              | FAM3                 | IDR       | 0,01           | 0.0010 Place O | rder     |
| Fatca ALL                                                | FAM3                 | USD       | 0.01           | 0.0010 Place O | rder     |
| Fatca DI1                                                | FAM3                 | USD       | 0.01           | 0.0010 Place O | rder     |
| Fatca TR1                                                | FAM3                 | USD       | 0.01           | 0.0010 Place O | rder     |
| INTEGRATION FUND1                                        | FAM3                 | IDR       | 0,01           | 0.0010 Place O | rder     |
| INTEGRATION FUND 2                                       | FAM3                 | IDR       | 0,01           | 0.0010 Place O | rder     |
| INTEGRATION FUND 3                                       | FAM3                 | IDR       | 0,01           | 0.0001 Place O | rder     |
| INTEGRATION FUND 4                                       | FAM3                 | IDR       | 0,01           | 0.0010 Place O | rder     |
| Negative Stock Dividend Fund1                            | FAM3                 | IDR       | 0,01           | 0.0010 Place O | rder     |
| Stock Div CMMF1                                          | FAM3                 | 1DR       | 0,01           | 0.0010 Place O | rder     |
| Stock Dividend Fund1                                     | FAM3                 | 1DR       | 0,01           | 0.0010 Place O | rder     |
| Stock Dividend Fund1                                     | FAM3                 | 1DR       | 0,01           | 0.0010 Place O | rder     |
| Stock Dividend Fund3                                     | FAM3                 | IDR       | 0,01           | 0.0010 Place O | rder     |

### **Field Description**

| Field Name             | Description                                                   |
|------------------------|---------------------------------------------------------------|
| Unit Holder            | [Mandatory, Drop-Down]                                        |
|                        | Select the unit holder from the drop-down list.               |
| Buy Single Fund        |                                                               |
| Following fields are c | lisplayed if <b>Buy Single Fund</b> radio button is selected. |
| Fund AMC               | [Mandatory, Drop-Down]                                        |
|                        | Select the fund AMC from the drop-down list.                  |
| Fund Name              | [Display]                                                     |
|                        | This column displays the fund name.                           |
| Category               | [Display]                                                     |
|                        | This column displays the category of the fund.                |
|                        |                                                               |

| Field Name     | Description                                                                                      |
|----------------|--------------------------------------------------------------------------------------------------|
| Currency       | [Display]<br>This column displays the currency of the fund.                                      |
| Minimum Amount | [Display]<br>This column displays the minimum amount to be invested in a<br>fund.                |
| Minimum Units  | [Display]<br>This column displays the minimum units of the mutual fund that<br>can be purchased. |

#### 4. Click the **Place Order** button. The system displays the **Buy Mutual Fund** screen.

### **Buy Mutual Fund**

| Buy Mutual Fund                |                      | 22-07-2014 11:29:52 GMT +0530 📍 🚖 🗎       | ē × |
|--------------------------------|----------------------|-------------------------------------------|-----|
| Unit Holder:                   | 000000001UH002 Un    | nit Holder 2 Cust 1                       | «   |
| Fund AMC:                      | KERNAL AMC 1         |                                           | Ø   |
| Fund Name:                     | Commision Tracker Fu | <u>nd 1</u>                               |     |
| Cut-Off Time:                  | 23:59:00 Hrs.        |                                           |     |
| Minimum Investment Amount:     | 0.01                 | Maximum Investment Amount: 99,999,999.00  |     |
| Minimum Investment Units:      | 0.0100               | Maximum Investment Units: 99,999,999.0000 |     |
| ©Investment Amount:            |                      | ◎Investment Units:                        |     |
| Accept Terms and<br>Conditions |                      | Back Place Or                             | der |

#### **Field Description**

| Field Name   | Description                                                                           |
|--------------|---------------------------------------------------------------------------------------|
| Unit Holder  | [Display]<br>This field displays the unit holder name.                                |
| Fund AMC     | [Display]<br>This field displays the fund AMC of the mutual fund.                     |
| Fund Name    | [Display]<br>This field displays the name of the fund.                                |
| Cut-Off Time | [Display]<br>This field displays the cut-off time of the investment in a mutual fund. |

| Field Name                     | Description                                                                                                    |
|--------------------------------|----------------------------------------------------------------------------------------------------|
| Minimum                        | [Display]                                                                                                    |
| Investment                     | This field displays the minimum amount that can be invested in                                                                                     |
| Amount                         | mutual fund.                                                                                                    |
| Maximum                        | [Display]                                                                                                    |
| Investment                     | This field displays the maximum amount that can be invested in a                                                                                   |
| Amount                         | mutual fund.                                                                                                    |
| Minimum                        | [Display]                                                                                                    |
| Investment Units               | This field displays the minimum investment units.                                                                                                  |
| Maximum                        | [Display]                                                                                                    |
| Investment Units               | This field displays the maximum investment units.                                                                                                  |
| Investment<br>Amount           | [Mandatory, Radio Button]<br>Select the <b>Investment Amount radio button</b> to enter the amount<br>to be invested in the adjacent field.         |
| Investment Units               | [Mandatory, Radio Button]<br>Select the <b>Investment Units</b> radio button to enter the number of<br>units to be invested in the adjacent field. |
| Accept Terms and<br>Conditions | [Mandatory, Check Box]<br>Select the <b>Accept Terms and Conditions</b> check box to accept<br>the rules set by the investment company             |

- 5. Enter the relevant details.
- Click the **Place Order** button. The system displays the **Buy Mutual Fund- Verify** screen. 6. OR

Click the **Back** button to return to the Buy Mutual Fund screen.

#### **Buy Mutual Fund – Verify**

| Buy Mutual Fund-Verify                   | 09-06-2014 18:08:23 GMT +0530 ? 🖶 🚖 🖂 🖻 🗙 |
|------------------------------------------|-------------------------------------------|
| Transaction Details                      |                                           |
| Unit Holder: AGRE335 FCDB1GEORGEWMATHEWS |                                           |
| Fund AMC: KERNAMC2                       |                                           |
| Fund Name: INTEGRATION FUND 2            |                                           |
| Investment Amount: 5                     |                                           |
|                                          | Change Confirm                            |

7. Click the **Confirm** button. The system displays **the Buy – Confirm** screen. OR

Click the **Change** button to return to the previous screen.

#### **Buy Mutual Fund - Confirm**

| Buy Mutual Fund-Confirm 22-07-2014 11:30:18 GMT +0530 ? 🖶 🖈                                                                                                    | 0 <b>6</b> × |
|----------------------------------------------------------------------------------------------------|--------------|
| Transaction submitted for Buy Mutual Fund having reference 122069731317399 has been set to status Auto Authorized.<br>Transaction with reference number 122069731317399 is in Accepted state. | ×            |
|                                                                                                    | ()           |
| Thank You                                                                                                    |              |
| Your Order received: 22-07-2014 11:30:18                                                                                                    |              |
| Your Transaction No: test123                                                                                                    |              |
| Transaction Details                                                                                                    | 0            |
| Unit Holder: 00000001UH002 Unit Holder 2 Cust 1                                                                                                    |              |
| Fund AMC: KERNAL AMC 1                                                                                                    |              |
| Fund Name: Commision Tracker Fund 1                                                                                                    |              |
| Investment Amount: 1000                                                                                                    |              |
| Place another Order                                                                                                    | E-Receipt    |

8. Click the **Place Another Order**. The system displays the **Buy Mutual fund** screen.

## 4.2 Buy Multiple Funds

#### To buy multiple funds

1. Logon to the Internet Banking application.Click **Mutual Funds > Buy Mutual Fund**. The system displays the **Buy** screen. Select the **Buy Multiple Funds** radio button. The system displays the **Buy Mutual Fund** screen with the respective option.

#### **Buy Mutual Fund**

| Buy Mutual Fund |                               | ? ✿ ★ 🛛 🖻 × |
|-----------------|-------------------------------|-------------|
| Unit Holder*:   | AGRE335 (FCDB1GEORGEWMATHEWS) | <b>«</b>    |
| Buy Single Fund | Buy Multiple Funds            | 8           |
| ©One Time       | Systematic Investment Plan    |             |
|                 |                               | 0           |
|                 |                               | $\odot$     |
|                 |                               |             |

4. Select the **Buy Multiple Fund** radio button. The system displays the **Buy Mutual Fund** screen with the respective details.

| Unit Holder*:                                                   | AGRE335 (FCDB1GEORG        | EWMATHE        | WS) | •              |     |                       |                  | ×             |
|-----------------------------------------------------------------|----------------------------|----------------|-----|----------------|-----|-----------------------|------------------|---------------|
| Buy Single Fund                                                 | Buy Multiple Funds         |                |     |                |     |                       |                  | 8             |
| One Time                                                        | Systematic Investment      | Plan           |     |                |     |                       |                  |               |
|                                                                 |                            |                |     |                |     |                       |                  | 0             |
| elect funds you would like to<br>fund AMC*: KERNAMC2<br>Funds*: | i invest in using "Add Mor | e"<br>Buy Type | "1  | Amount/Units*: |     | Minimum<br>Investment | Maximum Investme | ent           |
| INTEGRATION FUND 2                                              | •                          | Amount         |     | 6              | IDR | 0,01                  | 99,999,999,00    |               |
| INTEGRATION FUND 2                                              | •                          | Units          | •   | 2              |     | 0.0010                | 99,999,999.0000  | a             |
| Accept Terms and Conditio                                       | ins                        |                |     |                |     |                       | Add              | More<br>Order |

#### **Field Description**

| Field Name               | Description                                                                                             |
|--------------------------|----------------------------------------------------------------------------------------------------|
| Unit Holder              | [Mandatory, Drop-Down]<br>Select the unit holder from the drop-down list.                               |
| Buy Multiple Funds       |                                                                                                    |
| The following fields a   | re displayed if the <b>Buy Multiple Fund</b> radio button is selected.                                  |
| One Time                 | [Mandatory, Radio Button]                                                                               |
|                          | Select the <b>One Time</b> to buy the mutual fund as a onetime purchase.                                |
| Systematic               | [Mandatory, Radio Button]                                                                               |
| Investment Plan          | Select the <b>Systematic Investment Plan</b> radio button to buy the mutual funds at regular intervals. |
| Fund AMC                 | [Mandatory, Drop-Down]                                                                                  |
|                          | Select the fund AMC from the drop-down list                                                             |
| Funds                    | [Mandatory, Drop-Down]                                                                                  |
|                          | Select the fund name from the drop-down list.                                                           |
| Виу Туре                 | [Mandatory, Drop-Down]                                                                                  |
|                          | Select the buy type from the drop-down list.                                                            |
| Amount/Units             | [Mandatory, Numeric, 10]                                                                                |
|                          | Type the amount/units in this field.                                                                    |
| Minimum                  | [Display]                                                                                               |
| Investment               | This column displays the minimum amount invested in the mutual fund.                                    |
| Maximum                  | [Display]                                                                                               |
| Investment               | This column displays the maximum amount invested in mutual fund.                                        |
| The following fields a   | re displayed if the <b>System Investment Plan</b> radio button is selected.                             |
| Select Investment        | [Mandatory, Drop-Down]                                                                                  |
| Frequency                | Select the investment frequency from the drop-down list.                                                |
| Specify date for         | [Mandatory, Drop-Down]                                                                                  |
| systematic<br>investment | Select the date of investment from the drop-down list.                                                  |

- 5. Click the **Add More** button to add more details.
- 6. Enter the relevant details.
- 7. Select the Accept Terms and Conditions checkbox.

User Manual Oracle FLEXCUBE Direct Banking Retail Mutual Funds

Click the Delete icon next to the required mutual fund to remove the fund.
 OR

Click the **Place Order** button. The system displays the **Buy Mutual Fund- Verify** screen.

#### **Buy Mutual Fund - Verify**

| Buy Mutual Fund-Verify                                                    | 22-07-2014 12:35:35 GMT +05 | 30 ? 🖶 🛪 🗆 🖻 🗙 |
|---------------------------------------------------------------------------|-----------------------------|----------------|
| Transaction Details                                                       |                             |                |
| Unit Holder: 00000001UH002 Unit Holder 2 Cust 1<br>Fund AMC: KERNAL AMC 1 |                             |                |
| Fund Name                                                                 | Виу Туре                    | Amount/Units   |
| Commision Tracker Fund 4                                                  | Units                       | 10             |
|                                                                           |                             | Change Confirm |

## 9. Click the **Confirm** button to confirm the buy Mutual Fund. OR

Click the **Change** button to return to the previous screen.

#### Buy - Confirm

| Buy Mutual Fund-Confirm                                                                                                    | 22-07-2014 1                   | 2:36:03 GMT +0530 | ? 🗄 \star  | 0 6 ×       |
|----------------------------------------------------------------------------------------------------|--------------------------------|-------------------|------------|-------------|
| Transaction submitted for Buy Mutual Fund having reference 144121891<br>Transaction with reference number 144121891318193 is in Accepted star | .318193 has been set to<br>te. | status Auto Aut   | horized.   |             |
| Thank You                                                                                                    |                                |                   |            |             |
| Your Order received: 22-07-2014 12:36:03                                                                                                    |                                |                   |            |             |
| Your Transaction No: test123                                                                                                    |                                |                   |            |             |
| Transaction Details                                                                                                    |                                |                   |            |             |
| Unit Holder: 00000001UH002 Unit Holder 2 Cust 1                                                                                               |                                |                   |            |             |
| Fund AMC: KERNAL AMC 1                                                                                                    |                                |                   |            |             |
| Fund Name                                                                                                    | Buy Type                       |                   | Am         | nount/Units |
| Commision Tracker Fund 4                                                                                                    | Units                          |                   |            | 10          |
|                                                                                                    |                                | Place ano         | ther Order | E-Receipt   |

10. Click the **Place another Order** button. The system displays the **Buy Mutual Fund** screen.

## 5. Redeem Mutual Fund

This option allows you to redeem mutual fund holdings. You may select to redeem full/part of the investment made in mutual fund by this option. The fund should be open for redemption.

The following are the options were the funds are open for redemption:

- The fund is allowed for redemption in the given period. This information is available as part of fund prospectus.
- The fund is not in book closure.

The redemption process comprises of the following stages:

- Indicating the fund unit holder and the fund to be redeemed.
- Specifying redemption details including product, redemption type, transaction currency and payout mode.
- Verifying the details where you can confirm the information specified.

### 5.1 Redeem Mutual Fund - Single Fund

#### To redeem single mutual fund

- 1. Logon to the **Internet Banking** application.
- Click Mutual Funds > Redeem Mutual Fund. The system displays the Redeem Mutual Fund screen.

#### Redeem Mutual Fund

| Redeem Mutual Fund                          | ? 🗄 🛪 🗉 🖻 🗙   |
|---------------------------------------------|---------------|
| Unit Holder*: AGRE324 (FCDB1GEORGEWMATHEWS) |               |
|                                             | View Holdings |

#### **Field Description**

| Field Name  | Description                                          |
|-------------|------------------------------------------------------|
| Unit Holder | [Mandatory, Drop-Down]                               |
|             | Select the unit holder name from the drop-down list. |

- 3. Click the **View Holdings** button. The system displays the **Redeem Mutual Fund** screen.
- 4. Click the **Redeem Single Fund** radio button. The system displays the **Redeem Mutual Fund** screen with the related details.

#### **Redeem Mutual Fund--Single Fund**

| Redeem Mutual Fund      |                    |                       |        | ? 🗇              | * = 🖻 ×     |
|-------------------------|--------------------|-----------------------|--------|------------------|-------------|
| Unit Holder*: AGRE324 F | CDB1GEORGEWMATHEWS |                       |        |                  |             |
| Redeem Single Fund      | C                  | Redeem Multiple Funds |        |                  |             |
| Fund Name               | Fund Type          | Units held            | Amount | Fund<br>Currency |             |
| INTEGRATION FUND 2      | Global Equity Fund | 37.7950               | 377,95 | IDR              | Place Order |
|                         |                    |                       |        |                  | Back        |

## Field Description

| Field Name              | Description                                                                                   |
|-------------------------|-----------------------------------------------------------------------------------------------|
| Unit Holder             | [Display]<br>This field displays the unit holder name.                                        |
| Redeem Single<br>Fund   | [Mandatory, Radio Button]<br>Select the <b>Redeem Single Fund</b> to redeem one fund.         |
| Redeem Multiple<br>Fund | [Mandatory, Radio Button]<br>Select the <b>Redeem Multiple Fund</b> to redeem multiple funds. |
| Column Name             | Description                                                                                   |
| Fund Name               | [Display]<br>This column displays the name of the fund.                                       |
| Fund Type               | [Display]<br>This column displays the fund type.                                              |
| Units Held              | [Display]<br>This column displays the number of units held.                                   |
| Amount                  | [Display]<br>This column displays the amount invested in a mutual fund.                       |
| Fund Currency           | [Display]<br>This column displays the fund currency.                                          |
| Click the Place Order   | r button. The system displays the <b>Redeem Mutual Fund</b> screen.                           |

 Click the Place Order button. The system displays the Redeem Mutual Fund scree OR Click the Back button to navigate to the previous screen.

#### **Redeem Mutual Fund**

| Unit Holder:     | AGRE324 FCDB1GEORGEWMATHEWS |                       |    |
|------------------|-----------------------------|-----------------------|----|
| Fund Name:       | INTEGRATION FUND 2          |                       |    |
| Sellable Amount: | IDR 377.95                  | Sellable Units: 37.79 | 50 |
| Redeem Amount:   | 5                           | ©Redeem Units:        |    |

#### **Field Description**

| Field Name            | Description                                                                                                    |
|-----------------------|----------------------------------------------------------------------------------------------------|
| Unit Holder           | [Display]<br>This field displays the unit holder name.                                                                                                    |
| Fund Name             | [Display]<br>This column displays the name of the fund.                                                                                                    |
| Sellable Amount       | [Display]<br>This column displays the sellable amount.                                                                                                    |
| Sellable Units        | [Display]<br>This column displays the sellable units.                                                                                                    |
| Redeem Amount         | [Mandatory, Radio Button, Numeric, 12]<br>Click the <b>Redeem Amount</b> radio button to redeem the mutual fund<br>in cash.<br>Type the amount in the adjacent field.                    |
| Redeem Units          | [Mandatory, Radio Button, Numeric, 12]<br>Click the <b>Redeem Units</b> radio button to redeem the mutual fund in<br>number of units.<br>Type the number of units in the adjacent field. |
| Click the Back button | n to return to the previous screen.                                                                                                    |

OR

6.

Click the **Place Order** button to redeem the mutual fund. The system displays the **Redeem Mutual Fund – Verify** screen.

#### **Redeem Mutual Fund - Verify**

| Redeem Mutual Fund-Verify                | ? 🗄 🕆 🗉 🖻 🗙   |
|------------------------------------------|---------------|
| Transaction Details                      |               |
| Unit Holder: AGRE324 FCDB1GEORGEWMATHEWS |               |
| Fund Name: INTEGRATION FUND 2            |               |
| Redeem Amount: 5                         |               |
| Redeem Amount 5                          | Change Confir |

#### 7. Click the **Change** button to edit the details.

#### OR

Click the **Confirm** button to confirm the details. The system displays the **Redeem Mutual Fund Confirm** screen.

#### **Redeem Mutual Fund - Confirm**

| Redeem Mutual Fund-Confirm                                                                                                    | ? 🙃 🛪 🗆 🖻 :                                                         |
|----------------------------------------------------------------------------------------------------|---------------------------------------------------------------------|
| Transaction submitted for Redeem Mutual Fund having reference 1<br>Transaction with reference number 151106101119843 is in Accepted | 51106101119843 has been set to status Auto Authorized.<br>ed state. |
| Thank You                                                                                                    |                                                                     |
| Your Order received: 09-06-2014 18:57:15                                                                                            |                                                                     |
| Your Transaction No: 0320142230001102                                                                                               |                                                                     |
| Transaction Details                                                                                                    |                                                                     |
| Unit Holder: AGRE324 FCDB1GEORGEWMATHEWS                                                                                            |                                                                     |
| Fund Name: INTEGRATION FUND 2                                                                                                    |                                                                     |
| Redeem Amount: 5                                                                                                    |                                                                     |
|                                                                                                    | Place another Order E-Receipt                                       |

8. Click the **Place another Order** button. The system displays the **Redeem Mutual Fund** screen.

## 5.2 Redeem Mutual Fund - Multiple Funds

#### To redeem multiple mutual fund

- 1. Logon to the **Internet Banking** application.
- 2. Click **Mutual Funds > Redeem Mutual Fund**. The system displays the **Redeem Mutual Fund** screen.

#### **Redeem Mutual Fund**

| Redeem Mutual Fund                          | ? ⊕ ★ ⊟ ੴ ×   |
|---------------------------------------------|---------------|
| Unit Holder*: AGRE324 (FCDB1GEORGEWMATHEWS) |               |
|                                             | View Holdings |

#### **Field Description**

| Field Name  | Description                                                                    |  |  |  |
|-------------|--------------------------------------------------------------------------------|--|--|--|
| Unit Holder | [Mandatory, Drop-Down]<br>Select the unit holder name from the drop-down list. |  |  |  |

- 3. Click the **View Holdings** button. The system displays the **Redeem Mutual Fund** screen.
- 4. Click the **Redeem Multiple Funds** radio button. The system displays the **Redeem Mutual Fund** screen with the related options.

#### Redeem Mutual Fund

| ©Redeem Single Fund ®Rede<br>Select funds using "Add More" button, that you would like to redeem | em Multiple Funds |                         |                   |
|--------------------------------------------------------------------------------------------------|-------------------|-------------------------|-------------------|
| Select funds using "Add More" button, that you would like to redeem                              |                   |                         |                   |
| Dec.                                                                                             |                   |                         |                   |
| unds* Redemption Type* Per                                                                       | oentage<br>Redeem | its* Sellable<br>Amount | Sellable<br>Units |
| NTEGRATION FUND 2  Amount                                                                        | % 3<br>IDR        | 2.495,29                | 249.5289          |
| tock Dividend Fund5  Amount                                                                      | % 2<br>IDR        | 74,43                   | 7,4430            |

### **Field Description**

| Field Name                                                         | Description                                                                                                    |
|--------------------------------------------------------------------|----------------------------------------------------------------------------------------------------|
| Unit Holder                                                        | [Display]<br>This field displays the unit holder name.                                                                                                    |
| Redeem Single<br>Fund                                              | [Mandatory, Radio Button]<br>Select the <b>Redeem Single Fund</b> to redeem one fund.                                                                              |
| Redeem Multiple<br>Fund                                            | [Mandatory, Radio Button]<br>Select the <b>Redeem Multiple Fund</b> to redeem multiple funds.                                                                      |
| Column Name                                                        | Description                                                                                                    |
| Funds                                                              | [Mandatory, Drop-Down]<br>Select the fund name from the drop-down list.                                                                                            |
| Redemption Type                                                    | [Mandatory, Drop-Down]<br>Select the redemption type from the drop-down list.<br>The options are:<br>• Amount<br>• Units<br>By default it displays <b>Amount</b> . |
| Percentage<br>Redeem                                               | [Optional, Numeric, Six]<br>Type the amount percentage to be redeemed.                                                                                             |
| Amount/Units                                                       | [Mandatory, Numeric, 10]<br>Type the amount/units to be redeemed.                                                                                                  |
| Sellable Amount                                                    | [Display]<br>This column displays the sellable amount.                                                                                                    |
| Sellable Units                                                     | [Display]<br>This column displays the sellable units.                                                                                                    |
| Click the <b>Add more</b> b<br>OR<br>Click the <b>Place Orde</b> i | utton to add the details.<br>• button. The system displays the <b>Redeem Mutual Fund - Verify</b>                                                                  |

screen. OR

5.

Click the **Back** button to navigate to the previous screen.

#### **Redeem Mutual Fund - Verify**

| Redeem Mutual Fund-Verify                | ? 츈 ± 🗉 🖻 ×                  |
|------------------------------------------|------------------------------|
| Transaction Details                      |                              |
| Unit Holder: AGRE335 FCDB1GEORGEWMATHEWS |                              |
| Fund Name                                | Amount/Units Redemption Type |
| INTEGRATION FUND 2                       | 3 Amount                     |
| Stock Dividend Fund5                     | 2 Amount                     |
|                                          | Change Confirm               |

#### Click the **Change** button to return to the previous screen. OR

6.

Click the **Confirm** button. The system displays the confirmation screen.

#### **Redeem Mutual Fund - Confirm**

| Redeem Mutual Fund-Confirm                                                                                                    | ? 杏★目◎×                                      |
|----------------------------------------------------------------------------------------------------|----------------------------------------------|
| Transaction submitted for Redeem Mutual Fund having reference 62919295943<br>Transaction with reference number 629192959439321 is in Under Process state | 9321 has been set to status Auto Authorized. |
| Thank You                                                                                                    |                                              |
| Your Order received: 10-04-2014 14:11:00                                                                                                    |                                              |
| Transaction Details                                                                                                    |                                              |
| Unit Holder: 00000001UH001 Unit Holder 1 Cust 1                                                                                                    |                                              |
| Fund Name                                                                                                    | Amount/Units Redemption Type                 |
| MY MUTUAL FUND222                                                                                                    | 506.28 Amount                                |
|                                                                                                    | Place another Order E-Receipt                |

7. Click the Place another Order button. The system displays the Redeem Mutual Fund screen.

## 6. Switch Between Funds

You can switch the investment from one mutual fund to another type of mutual fund. For a switch the fund should be permitted and open for switch.

A fund is open for switch if

- Fund is allowed for switch in the given period. Current date is between switch start date and switch close date. This information is available as part of **Fund Rule** definition.
- Fund is not in book closure

### 6.1 Switch Mutual Funds- Single

#### To switch mutual fund

- 1. Logon to the **Internet Banking** application.
- Click Mutual Funds > Switch Mutual Fund. The system displays the Switch Mutual Fund screen.

#### Switch Mutual Fund

| Switch Mutual Fund |                               | 09-06-2014 19:08:36 GMT +0530 | ? | ÷ | $^{\star}$ |       | 8     | × |
|--------------------|-------------------------------|-------------------------------|---|---|------------|-------|-------|---|
| Unit Holder        | AGRE335 (FCDB1GEORGEWMATHEWS) |                               |   |   |            |       |       |   |
|                    |                               |                               |   |   | Vie        | w Hol | lding | s |

#### **Field Description**

| Field Name  | Description                                          |  |  |  |
|-------------|------------------------------------------------------|--|--|--|
| Unit Holder | [Mandatory, Drop-Down]                               |  |  |  |
|             | Select the unit holder name from the drop-down list. |  |  |  |

- 3. Click the **View Holdings** button. The system displays the **Switch Mutual Fund** screen.
- 4. Click the **Switch Single Fund** radio button. The system displays the switch single Mutual fund screen.

#### **Switch Mutual Fund**

|                    | 09-06-2014 19:0                                                                                                    | 8:58 GMT +0530 | ? 🗇              | * 🖯                                                                                                    | ۲                                                                                                    | ×                                                                                                    |
|--------------------|----------------------------------------------------------------------------------------------------|----------------|------------------|----------------------------------------------------------------------------------------------------|----------------------------------------------------------------------------------------------------|----------------------------------------------------------------------------------------------------|
| GEORGEWMATHEWS     |                                                                                                    |                |                  |                                                                                                    |                                                                                                    |                                                                                                    |
| 0                  | DSwitch Multiple Funds                                                                                              |                |                  |                                                                                                    |                                                                                                    |                                                                                                    |
| Fund Type          | Units held                                                                                                    | Amount         | Fund<br>Currency |                                                                                                    |                                                                                                    |                                                                                                    |
| Global Equity Fund | 249.5289                                                                                                    | 2.495,29       | IDR              | Place                                                                                                    | Order                                                                                                    |                                                                                                    |
| Global Equity Fund | 10.0000                                                                                                    | 100,00         | IDR              | Place                                                                                                    | Order                                                                                                    |                                                                                                    |
| Global Equity Fund | 15.8300                                                                                                    | 158,30         | IDR              | Place                                                                                                    | Order                                                                                                    |                                                                                                    |
| Global Equity Fund | 7,4430                                                                                                    | 74,43          | IDR              | Place                                                                                                    | Order                                                                                                    |                                                                                                    |
|                    | GEORGEWMATHEWS<br>Fund Type<br>Global Equity Fund<br>Global Equity Fund<br>Global Equity Fund<br>Global Equity Fund | GEORGEWMATHEWS | GEORGEWMATHEWS   | GEORGEWMATHEWS   GEORGEWMATHEWS  Fund Type Units held Amount Fund Currency Global Equity Fund 249.5289 2.495,29 IDR Global Equity Fund 10.0000 IDR Global Equity Fund 15.8300 IS8,30 IDR Global Equity Fund 7.443 IDR | GEORGEWMATHEWS  GEORGEWMATHEWS  Fund Type Units held Amount Fund Currency Global Equity Fund 249.5289 2.495,29 IDR Place Global Equity Fund 10.0000 IDR Place Global Equity Fund 15.8300 IS8,30 IDR Place Global Equity Fund 7.443 IDR Place Place | GEORGEWMATHEWS  GEORGEWMATHEWS  Fund Type Units held Amount Fund Currency Global Equity Fund 249.5289 2.495,29 IDR Place Order Global Equity Fund 10.000 100,00 IDR Place Order Global Equity Fund 15.8300 158,30 IDR Place Order Global Equity Fund 7.443 IDR Place Order |

#### **Field Description**

| Field Name              | Description                                                                                                   |
|-------------------------|----------------------------------------------------------------------------------------------------|
| Unit Holder             | [Display]<br>This field displays the unit holder name.                                                        |
| Switch Single<br>Fund   | [Mandatory, Radio Button]<br>Select the <b>Switch Single Fund</b> radio button to switch one fund.            |
| Switch Multiple<br>Fund | [Mandatory, Radio Button]<br>Select the <b>Switch Multiple Fund</b> radio button to switch multiple<br>funds. |
| Column Name             | Description                                                                                                   |
| Fund Name               | [Display]<br>This column displays the name of the fund.                                                       |
| Fund Type               | [Display]<br>This column displays the fund type.                                                              |
| Fund Currency           | [Display]<br>This column displays the fund currency.                                                          |
| Units Held              | [Display]<br>This column displays the number of units held.                                                   |
| Amount                  | [Display]<br>This column displays the amount invested in a mutual fund.                                       |
|                         |                                                                                                    |

#### Click the Place Order button. The system displays the Switch screen. OR Click the Back button to navigate to the previous screen.

User Manual Oracle FLEXCUBE Direct Banking Retail Mutual Funds

#### **Switch Mutual Funds**

| Switch Mutual Fund                                                        | 09-06-2014 19:09:08 GMT +0530 ? 🚔 🛣 📄 🖻 3 |
|---------------------------------------------------------------------------|-------------------------------------------|
| Switch From                                                               |                                           |
| Unit Holder: AGRE335 FCDB1GEORGEWMATHEWS<br>Fund Name: INTEGRATION FUND 2 |                                           |
| Maximum Amount: IDR 2.495,29                                              | Maximum Units: 249.5289                   |
| Switch Amount: 2                                                          | OSwitch Units:                            |
| Switch To                                                                 |                                           |
| Fund Name*: INTEGRATION FUND 3                                            |                                           |
|                                                                           | Back Place Order                          |

#### **Field Description**

| Field Name     | Description                                                                                                    |
|----------------|----------------------------------------------------------------------------------------------------|
| Switch From    |                                                                                                    |
| Unit Holder    | [Display]<br>This field displays the unit holder name.                                                                                                    |
| Fund Name      | [Display]<br>This field displays the name of the fund.                                                                                                    |
| Maximum Amount | [Display]<br>This column displays the maximum amount to be switched.                                                                                                    |
| Maximum Units  | [Display]<br>This column displays the maximum units to be switched.                                                                                                    |
| Switch Amount  | [Mandatory, Radio Button, Numeric, 12]<br>Click the <b>Switch Amount</b> radio button to enter the amount to be<br>switched from one fund to another.<br>The adjacent field is enabled only if the <b>Switch Amount</b> radio<br>button is selected. |
| Switch Units   | [Mandatory, Radio Button, Numeric, 12]<br>Click the <b>Switch Units</b> radio button to enter the units to be<br>switched from one fund to another.<br>The adjacent field is enabled only if the <b>Switch Units</b> radio button<br>is selected.    |

Switch To

| Field Name | Description                                                         |
|------------|---------------------------------------------------------------------|
| Fund Name  | [Mandatory, Drop-Down]                                              |
|            | Select the fund name to which the amount or unit is to be switched. |

6. Click the **Place Order** button to switch to the selected mutual fund. OR

Click the **Back** button to return to the previous screen.

#### Switch Mutual Fund- Verify

| Switch Mutual Fund-Verify                | 09-06-2014 19:09:36 GMT + 0530 ? 🖶 🛣 🔲 🖻 🗙 |
|------------------------------------------|--------------------------------------------|
| Transaction Details                      |                                            |
| Unit Holder: AGRE335 FCDB1GEORGEWMATHEWS |                                            |
| From Fund Name: INTEGRATION FUND 2       |                                            |
| To Fund Name: INTEGRATION FUND 3         |                                            |
| Switch Amount: 2                         |                                            |
|                                          | Change Confirm                             |

7. Click the **Change** button to edit the details.

OR

Click the **Confirm** button. The system displays the **Switch Mutual Fund – Confirm** screen.

#### Switch- Mutual Fund - Confirm

| Switch Mutual Fund-Confirm                                                                                                    | 09-06-2014 19:10:02 GMT +0530 ? 🚔 🚖 🔲 🛅                                |
|----------------------------------------------------------------------------------------------------|------------------------------------------------------------------------|
| Transaction submitted for Switch Mutual Fund having reference 6<br>Transaction with reference number 659074421119869 is in Acce | 559074421119869 has been set to status Auto Authorized.<br>pted state. |
| Thank You                                                                                                    |                                                                        |
| Your Order received: 09-06-2014 19:10:02                                                                                        | 0                                                                      |
| Your Transaction No: 0420142230000701                                                                                           |                                                                        |
| Transaction Details                                                                                                    |                                                                        |
| Unit Holder: AGRE335 FCDB1GEORGEWMATHEWS                                                                                        | 0                                                                      |
| From Fund Name: INTEGRATION FUND 2                                                                                              | •                                                                      |
| To Fund Name: INTEGRATION FUND 3                                                                                                |                                                                        |
| Switch Amount: 2                                                                                                    |                                                                        |

8. Click the **OK** button.

The system displays the Switch Mutual Fund screen.

OR

9. Click the **E-Receipt** button to download the e-receipt of the transaction.

## 6.2 Switch Mutual Funds - Multiple

#### To switch mutual fund

- 1. Logon to the **Internet Banking** application.
- 2. Click **Mutual Funds > Switch Mutual Fund**. The system displays the **Modify User** screen.

#### Switch

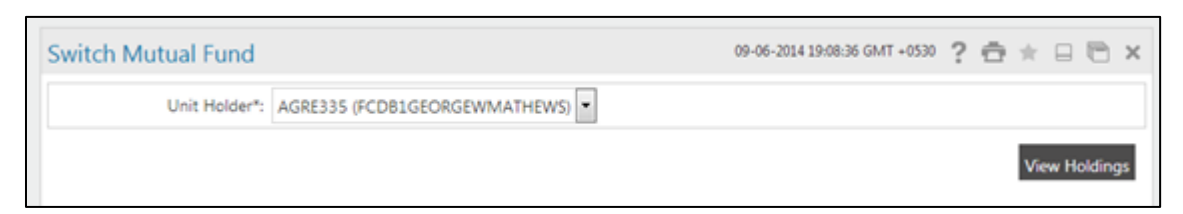

#### **Field Description**

| Field Name  | Description                                                                    |
|-------------|--------------------------------------------------------------------------------|
| Unit Holder | [Mandatory, Drop-Down]<br>Select the unit holder name from the drop-down list. |

3. Click the **View Holdings** button. The system displays the **Switch** screen. 4. Click the **Switch Multiple Fund** radio button. The system displays the **Switch** screen with the details

#### Switch Mutual Fund

|                                     |                               |             | 09-06-2014 19:11: | 25 GMT +0530         | ? Ӛ ☆ ⊟       | Β× |
|-------------------------------------|-------------------------------|-------------|-------------------|----------------------|---------------|----|
| Unit Holder: AGRE335 F              | CDB1GEORGEWMATHEWS            |             |                   |                      |               |    |
| OSwitch Single Fund                 |                               | Switch Mult | tiple Funds       |                      |               |    |
| Select funds using "Add More" butto | n, that you would like to swi | itch        |                   |                      |               |    |
| From Funds*                         | To Fund*                      |             | Switch Type*      | Percentage<br>Switch | Amount/Units* |    |
| INTEGRATIC                          |                               |             | Amount 💌          | s                    | 3<br>IDR      |    |
| INTEGRATIC -                        | Stock Divide                  |             | Units 💌           | %                    | 2             | 1  |

#### **Field Description**

| Field Name              | Description                                                                                                    |
|-------------------------|----------------------------------------------------------------------------------------------------|
| Unit Holder             | [Display]<br>This field displays the unit holder name.                                                                                                    |
| Switch Single<br>Fund   | [Mandatory, Radio Button]<br>Select the <b>Switch Single Fund</b> to switch one fund.                                                                     |
| Switch Multiple<br>Fund | [Mandatory, Radio Button]<br>Select the <b>Switch Multiple Fund</b> to switch multiple funds.                                                             |
| Column Name             | Description                                                                                                    |
| From Funds              | [Mandatory, Drop-Down]<br>Select the source fund name from the drop-down list.                                                                            |
| To Fund                 | [Mandatory, Radio Button, Numeric, 12]<br>Select the destination fund from the drop-down list.<br>It is the fund to which the amount will be transferred. |
| Switch Type             | [Mandatory, Drop-Down]<br>Select the redemption type from the drop-down list.<br>The options are:<br>Amount<br>Units                                      |

By default it displays Amount.

| Field Name        | Description                                                                          |
|-------------------|--------------------------------------------------------------------------------------|
| Percentage Switch | [Mandatory, Numeric, Six]<br>Type the percentage of the total amount to be switched. |
| Amount/Units      | [Mandatory, Numeric, 10]<br>Type the value in amount/units to be switched.           |

5. Click the Delete icon next to the required mutual fund to remove the fund.

OR Click the **Place Order** button. The system displays the Switch Mutual Fund screen. OR Click the **Add More** button to add more details. OR Click the **Back** button to navigate to the previous screen.

#### Switch Mutual Fund- Verify

| Switch Mutual Fund-Verify |                           | 09-06-2014 19:12:28 GMT +0530 ? 🚔 🚖 🔲 🛅 🗴 |  |  |
|---------------------------|---------------------------|-------------------------------------------|--|--|
| Transaction Details       |                           |                                           |  |  |
| Unit Holder: AGI          | RE335 FCDB1GEORGEWMATHEWS |                                           |  |  |
| From Funds                | To Fund                   | Amount/Units Switch Type                  |  |  |
| INTEGRATION FUND 2        | INTEGRATION FUND 3        | 3 Amount                                  |  |  |
| INTEGRATION FUND 2        | Stock Dividend Fund5      | 2 Units                                   |  |  |

 Click the Back button to return to the previous screen OR
 Click the Confirm button. The system displays the Switch I

Click the **Confirm** button. The system displays the **Switch Mutual Fund – Confirm** screen

- 7. Click the **Ok** button. The system displays the **Switch Mutual Fund** screen. OR
- 8. Click the **E-Receipt** button to download the e-receipt of the transaction.

## 7. Fund Portfolio

This option displays the details about the funds available in portfolio for a particular unit holder.

#### To view fund portfolio

- 1. Logon to the **Internet Banking** application.
- 2. Click **Mutual Funds > Portfolio**. The system displays the **Portfolio** screen.

#### Portfolio

| Portfolio | 0                                           | 09-06-2014 17:19:57 GMT +0530 | 2 | $^{\star}$ |       | 3     | × |
|-----------|---------------------------------------------|-------------------------------|---|------------|-------|-------|---|
|           | Unit Holder*: AGRE335 (FCDB1GEORGEWMATHEWS) |                               |   |            |       |       |   |
|           |                                             |                               |   | Vie        | w Hok | dings | I |

#### **Field Description**

| Field Name  | Description                                                                    |
|-------------|--------------------------------------------------------------------------------|
| Unit Holder | [Mandatory, Drop-Down]<br>Select the unit holder name from the drop-down list. |

- 3. Click the **View Holdings** button. The system displays the **Portfolio** screen.
- 4. Click the appropriate radio button to select a fund.

#### Portfolio

| Portfolio                                | 09-06-2               | 2014 17:22:18 GMT +0530 | ? 🗄 🛪 🛛 🖻 🗙 |                            |                                  |
|------------------------------------------|-----------------------|-------------------------|-------------|----------------------------|----------------------------------|
| Unit Holder*                             | AGRE335 FCDB1GEORGEWM | ATHEWS                  |             |                            |                                  |
| View equivalent balance in<br>currency*: | GBP •                 |                         |             |                            |                                  |
| Fund Name                                | Fund Type             | Fund<br>Currency        | Units held  | Amount in Fund<br>Currency | Amount in Indicative<br>Currency |
| <b>OINTEGRATION FUND 2</b>               | Global Equity Fund    | IDR.                    | 249.5289    | 2.495,29                   | 5.198.518,52                     |
| OINTEGRATION FUND 3                      | Global Equity Fund    | IDR                     | 15.8300     | 158,30                     | 329.791,67                       |
| <b>OINTEGRATION FUND 2</b>               | Global Equity Fund    | IDR.                    | 10.0000     | 100,00                     | 208.333,33                       |
| Stock Dividend Fund5                     | Global Equity Fund    | IDR                     | 7.4430      | 74,43                      | 155.062,50                       |
|                                          |                       |                         |             | Bad                        | k Redeem Switch                  |

#### **Field Description**

| Field Name                                | Description                                                                           |
|-------------------------------------------|---------------------------------------------------------------------------------------|
| Unit Holder                               | [Display]<br>This field displays the unit holder name.                                |
| View equivalent<br>balance in<br>currency | [Mandatory, Drop-Down]<br>Select the currency from the drop-down list.                |
| Column Name                               | Description                                                                           |
| Fund Name                                 | [Display]<br>This column displays the name of the fund.                               |
| Fund Type                                 | [Display]<br>This column displays the fund type.                                      |
| Fund Currency                             | [Display]<br>This column displays the fund currency.                                  |
| Units Held                                | [Display]<br>This column displays the number of units held.                           |
| Amount in Fund<br>Currency                | [Display]<br>This column displays the total amount of funds in the fund currency      |
| Amount in<br>Indicative<br>Currency       | [Display]<br>This column displays the total amount of funds in the selected currency. |

Click the Redeem button to redeem units held under a fund. The system displays the 5. Redeem Mutual Fund screen.

| Redeem Mutual Fund | I                  |                 |         | ? 🖶 🕯 |         | ×        |
|--------------------|--------------------|-----------------|---------|-------|---------|----------|
| Unit Holder:       |                    |                 |         |       | -       | <b>«</b> |
| Fund Name:         | INTEGRATION FUND 2 |                 |         |       |         |          |
| Sellable Amount:   | IDR 270,00         | Sellable Units: | 30.0000 |       |         |          |
| ©Redeem Amount:    |                    | Redeem Units:   |         |       |         |          |
|                    |                    |                 |         | Back  | Place O | rder     |

#### OR

Click the Switch button to switch between funds in a portfolio. The system displays the Switch screen

| Switch Mutual Fund                                | ? ☆★日◎×          |
|---------------------------------------------------|------------------|
| Switch From                                       | <b>«</b>         |
| Unit Holder: AGC313 SAJKDJNNKLSJDKALSMATHEW       |                  |
| Maximum Amount: IDR 270,00 Maximum Units: 30.0000 |                  |
| Switch Amount:     Switch Units:                  |                  |
| Switch To                                         |                  |
| Fund Name*: Stock Dividend Fund3                  |                  |
|                                                   | Back Place Order |

#### OR

Click the **Back** button to navigate to the previous screen.

## 8. Order Status

Customer may place several purchase orders across various AMCs. An order goes through various stages of transfer i.e. placement, processing, allotment, authorization etc. This option displays the status details of the placed order.

#### To view order status

- 1. Logon to the **Internet Banking** application.
- 2. Click **Mutual Funds > Order Status**. The system displays the **Order Status** screen.

#### **Order Status**

| Auto Status          |                              |            |         | 09-06-201 | 4 17:24:31 GMT +0530 ? | O*EO× |
|----------------------|------------------------------|------------|---------|-----------|------------------------|-------|
| Unit Holder*: A      | AGRE335 (FCDB1GEORGEWMATHEWS |            | EWS)    |           |                        |       |
| Specified Period: St | tart Date:                   | 01-08-2014 | <b></b> | End Date: | 11-08-2014             | m     |
| Reference Number:    |                              |            |         |           |                        |       |
| Status: C            | Completed                    |            |         |           |                        |       |

#### **Field Description**

| Field Name       | Description                                                                                                    |
|------------------|----------------------------------------------------------------------------------------------------|
| Unit Holder      | [Mandatory, Drop-Down]<br>Select the unit holder name from the drop-down list.                                                                                  |
| Specified Period | [Mandatory, Radio Button]<br>Click the <b>Specified Period</b> to select the start and end date of<br>order.                                                    |
| Start Date       | [Conditional, Pick List]<br>Select the start date from the pick list.<br>This field is enabled only if the <b>Specified Period</b> radio button is<br>selected. |
| End Date         | [Conditional, Pick List]<br>Select the end date from the pick list.<br>This field is enabled only if the <b>Specified Period</b> radio button is<br>selected.   |
| Reference number | [Optional, radio button ,Numeric, 20]<br>Type the reference number in this field.                                                                               |

| Field Name | Description                                      |
|------------|--------------------------------------------------|
| Status     | [Mandatory, Drop-Down]                           |
|            | Select the order status from the drop-down list. |
|            | The options are:                                 |
|            | Allotted                                         |
|            | Pending Allocation                               |
|            | Provisionally Allocated                          |
|            | Transaction Completed                            |
|            | • All                                            |
|            |                                                  |

- 3. Enter the order details in the relevant fields.
- 4. Click the **Submit** button. The system displays the order status.

#### **Order Status**

| Order Status          |               |             |                               | 09-06-2014       | 17:29:42 GMT +0530 | ? 🗄 🛪 🗄       |       |
|-----------------------|---------------|-------------|-------------------------------|------------------|--------------------|---------------|-------|
|                       | Unit Holder*: | AGRE335 (FC | DB1GEORGEWMATHEWS)            | •                |                    |               |       |
| Specified Period:     |               | Start Date  | : 01-08-2014                  | Ê En             | d Date: 11-08-2    | 014           |       |
| Reference Number:     |               |             |                               |                  |                    |               |       |
|                       | Status:       | Completed   | •                             |                  |                    |               |       |
|                       |               |             |                               |                  |                    |               | s     |
|                       |               |             |                               |                  |                    |               | -     |
|                       |               |             |                               | Word Wrap        | Customize Colu     | mns Download  | Print |
| Transaction No. •     | Order Type    | Status      | Date                          | Fund Name        | Reason (If no      | ot Allocated) | ۰ A   |
| 0420142230000217      | Switch        | Completed   | 11-08-2014 05:30:00 GMT +0530 | INTEGRATION FUND | 2                  |               |       |
| 0420142230000227      | Switch        | Completed   | 11-08-2014 05:30:00 GMT +0530 | INTEGRATION FUND | 2                  |               |       |
| 0420142230000307      | Switch        | Completed   | 11-08-2014 05:30:00 GMT +0530 | INTEGRATION FUND | 2                  |               |       |
| 0420142230000501      | Switch        | Completed   | 11-08-2014 05:30:00 GMT +0530 | INTEGRATION FUND | 2                  |               |       |
| 0420142230000502      | Switch        | Completed   | 11-08-2014 05:30:00 GMT +0530 | INTEGRATION FUND | 2                  |               | 1     |
| 0220142200000314      | Buy           | Completed   | 08-08-2014 05:30:00 GMT +0530 | INTEGRATION FUND | 2                  |               |       |
| 0220142200000204      | Buy           | Completed   | 08-08-2014 05:30:00 GMT +0530 | INTEGRATION FUND | 2                  |               |       |
| 0320142200000202      | Redeem        | Completed   | 08-08-2014 05:30:00 GMT +0530 | INTEGRATION FUND | 2                  |               |       |
| 0320142200000211      | Redeem        | Completed   | 08-08-2014 05:30:00 GMT +0530 | INTEGRATION FUND | 2                  |               |       |
| 0320142200000212      | Redeem        | Completed   | 08-08-2014 05:30:00 GMT +0530 | INTEGRATION FUND | 2                  |               |       |
| Records 11 to 20 of 2 | 29            |             |                               | 141              | 📢 Page 2           | ▼ of 3 🕨      | ₩     |

#### **Field Description**

| Field Name              | Description                                                                                                    |
|-------------------------|----------------------------------------------------------------------------------------------------|
| Transaction<br>Number   | [Hyperlink]<br>This column displays the transaction number.<br>Click the hyperlink to view the order status and order details. |
| Order Type              | [Display]<br>This column displays the type of the order.                                                                       |
| Status                  | [Display]<br>This column displays the status of the order placed.                                                              |
| Date                    | [Display]<br>This column displays the date of placing the order.                                                               |
| Fund Name               | [Display]<br>This column displays the Name of the fund.                                                                        |
| Reason if not allocated | [Display]<br>This column displays the reason for no allocation of funds.                                                       |

5. Click the **Transaction Number** link. The system displays **Order Status** screen with the details of the transaction.

#### **Order Status**

| Order Status                             | 09-06-2014 17:30:31 GMT +0530 ? 💼 🚖   | 00: |
|------------------------------------------|---------------------------------------|-----|
| Transaction Date: 08-08-2014 00:00:00    |                                       | ~   |
| Reference Number: 0220142200000314       |                                       | 8   |
| Transaction Details                      |                                       | 0   |
| Unit Holder: AGRE335 FCDB1GEORGEWMATHEWS | Fund Name: INTFU2                     | 0   |
| Status: Completed                        | Transaction Type: Buy                 |     |
| Transaction Currency: IDR                | Transaction Amount: 0.00              |     |
| Transaction Units: 150.0000              | Units Applied: 150.0000               | _   |
| Reason (If not Allocated):               |                                       |     |
| Payment Details                          |                                       |     |
| Drawee Bank: 000                         | Payment Mode: Direct Debit            |     |
| Transfer Branch: 117                     | Transfer Account Number: 117711435025 |     |
| Payment Currency: IDR                    | Payment Amount: 1.534,20              |     |

#### **Field Description**

| Field Name          | Description                                                                     |
|---------------------|---------------------------------------------------------------------------------|
| Transaction date    | [Display]                                                                       |
|                     | This field displays the date of the transaction.                                |
| Reference Number    | [Display]                                                                       |
|                     | This field displays the reference number of the transaction.                    |
| Transaction Details |                                                                                 |
| Unit holder         | [Display]                                                                       |
|                     | This field displays the name of the unit holder.                                |
| Fund Name           | [Display]                                                                       |
|                     | This field displays the name of the fund.                                       |
| Status              | [Display]                                                                       |
|                     | This field displays the status of the fund.                                     |
| Transaction Type    | [Display]                                                                       |
|                     | This field displays the type of transaction.                                    |
| Transaction         | [Display]                                                                       |
| Currency            | This field displays the currency of the transaction.                            |
| Transaction         | [Display]                                                                       |
| Amount              | This field displays the amount associated with the transaction.                 |
| Transaction Units   | [Display]                                                                       |
|                     | This field displays the units of the transaction.                               |
| Units Applied       | [Display]                                                                       |
|                     | This field displays the number of units that you have applied for in the order. |
| Reasons(If not      | [Display]                                                                       |
| Allocated)          | This field displays the reasons if any, when the fund is not allocated.         |
| Payment Details     |                                                                                 |
| Drawee Bank         | [Display]                                                                       |
|                     | This field displays the details of the drawee bank.                             |
| Payment mode        | [Display]                                                                       |
|                     | This field displays the mode of payment of the transaction.                     |

| Field Name             | Description                                                                         |
|------------------------|-------------------------------------------------------------------------------------|
| Transfer branch        | [Display]                                                                           |
|                        | This field displays the details of the transfer branch.                             |
| Transfer account       | [Display]                                                                           |
| number                 | This field displays the account number for the amount transfer for the transaction. |
| Payment Currency       | [Display]                                                                           |
|                        | This field displays the currency of the payment.                                    |
| Payment Amount         | [Display]                                                                           |
|                        | This field displays the amount of payment for the transaction payment.              |
| Oliala tha Maria Amath | on Onder Otetus hutter. The sustain displays the Order Otetus                       |

6. Click the **View Another Order Status** button. The system displays the **Order Status** screen.

## 9. Fund Activity

This option allows you to view the transaction activity details of a particular unit holder.

#### To view fund activity

- 1. Logon to the **Internet Banking** application.
- 2. Click **Mutual Funds > Fund Activity**. The system displays the **Fund Activity** screen.

#### **Fund Activity**

| Fund Activity |                      |   | 09-06-2014 17:37:19 GMT +0530 ? 💼 | * 🗆 🖻 🗙 |
|---------------|----------------------|---|-----------------------------------|---------|
| Fund Name*:   | - INTEGRATION FUND 2 | • |                                   |         |
| Search By*:   | Current Period       |   | End Date: 11-08-2014              |         |
|               | 11-07-2014           |   | 10 00101 A1-00-2017               | Submit  |

#### **Field Description**

| Field Name | Description                                                                                                    |
|------------|----------------------------------------------------------------------------------------------------|
| Fund Name  | [Mandatory, Drop-Down]<br>Select the name of the fund from the drop-down list                                       |
| Search By  | [Mandatory, Drop-Down]                                                                                              |
|            | The options are as follow:                                                                                          |
|            | Current Period                                                                                                    |
|            | Specified Period                                                                                                    |
| Start Date | [Mandatory, Pick List]                                                                                              |
|            | Select the start date from the pick list.                                                                           |
|            | If a search criterion is selected as current period then start date is displayed as current date minus thirty days. |
|            | The start date should be less than the end date.                                                                    |
| End Date   | [Mandatory, Pick List]                                                                                              |
|            | Select the end date from the pick list.                                                                             |
|            | If a search criterion is selected as current period then end date is displayed as current date.                     |
|            | The end date should be greater then start date.                                                                     |

3. Click the **Submit** button. The system displays the fund activity details.

#### **Fund Activity**

| Fund Act     | ivity            |                      |             | 09-06-2014    | 17:38:19 GMT +0530 | ? 🗄 🕆 🗏 🖻  |
|--------------|------------------|----------------------|-------------|---------------|--------------------|------------|
|              | Fund Name*:      | - INTEGRATION FUND 2 | •           |               |                    |            |
|              | Search By*:      | Current Period 💌     |             |               |                    |            |
|              | Start Date:      | 11-07-2014           |             | End Date      | 11-08-2014         | iii (      |
|              |                  |                      |             | Word Wrap   C | ustomize Columns   | Subri      |
| Date 4       | Reference Num    | ber                  | er 🗢 Type 🗢 | Currency      | nt • Units •       | Unit Price |
| 1-07-2014    | 0220141920000208 | 117711435025         | Buy         | IDR 100,00    | 10.0000            | 10,00      |
| 1-08-2014    | 0220142230000302 | 117711435025         | Buy         | IDR 4,80      | 0.0000             | 0,00       |
| 1-08-2014    | 0220142230000303 | 117711435025         | Buy         | IDR 7,00      | 0.0000             | 0,00       |
| 1-08-2014    | 0220142230000304 | 117711435025         | Buy         | IDR 9,00      | 0.0000             | 0,00       |
|              |                  |                      |             |               |                    |            |
|              |                  |                      |             |               |                    |            |
|              |                  |                      |             |               |                    |            |
|              |                  |                      |             |               |                    |            |
|              |                  |                      |             |               |                    | -          |
| <            |                  |                      |             |               |                    | P          |
| Records 1 to | 4 of 4           |                      |             | 144           | A Page 1 •         | of 1 😥 🔛   |

#### **Column Description**

| Column Name      | Description                                                                                       |
|------------------|---------------------------------------------------------------------------------------------------|
| Date             | [Display]<br>This field displays the date of activity of the fund.                                |
| Reference number | [Display]<br>This field displays the reference number of the fund activity.                       |
| Account Number   | [Display]<br>This field displays the account number with which the fund activity<br>is completed. |
| Туре             | [Display]<br>This field displays the type of activity of the fund                                 |
| Currency         | [Display]<br>This field displays the currency in which the fund activity is<br>completed.         |
| Amount           | [Display]<br>This field displays the amount associated with the fund activity.                    |
| Units            | [Display]<br>This field displays the number of units for the fund activity.                       |

| Column Name | Description                                                                |
|-------------|----------------------------------------------------------------------------|
| Unit price  | [Display]<br>This field displays the price per unit for the fund activity. |

4. Click the **Date** or the **Amount** column to sort the details of the fund activity in the ascending or descending order.

## 10. Dividend Information

This option allows you to obtain information on dividend details of the funds in portfolio. The facility provides information about earnings per unit, dividend amount calculated, tax deducted and net dividend paid. Information also includes details of dividend paid out including the period for which the dividend has been paid, payment specifics and reinvestment particulars.

#### To view dividend details

- 1. Logon to the **Internet Banking** application.
- 2. Click **Mutual Funds > Dividend Information**. The system displays the **Dividend Information** screen.

#### **Dividend Information**

| Dividend Information        | 09-06-2014 17:39:47 GMT +0530 | *?               |
|-----------------------------|-------------------------------|------------------|
| Unit Holder: AGRE335 (FCDB1 | GEORGEWMATHEWS)               |                  |
| Fund AMC                    | Dividend Amou                 | unt              |
| KERNAMC2                    |                               | GBP 1,291,666.67 |
|                             | Total Dividend Amount         | GBP 1.291,666.67 |
|                             |                               |                  |

#### **Field Description**

| Field Name               | Description                                                                                                    |
|--------------------------|----------------------------------------------------------------------------------------------------|
| Unit Holder              | [Display]<br>This field displays the unit holder name.                                                            |
| Fund AMC                 | [Display]<br>This field displays the fund AMC.<br>Click the link to view the dividend details of particular fund. |
| Dividend Amount          | [Display]<br>This column displays the dividend amount of the mutual fund.                                         |
| Total Dividend<br>Amount | [Display]<br>This column displays the total dividend paid.                                                        |

3. Click the link in the **Fund AMC field**. The system displays the **Dividend Information** screen.

#### **Dividend Information**

| Fund AMC: KERN              | AMC2                                  |                                                           |
|-----------------------------|---------------------------------------|-----------------------------------------------------------|
| Total<br>Dividend<br>Amount | Net Dividend                          | Reinvestment<br>Amount                                    |
| 620,00                      | 620,00                                | 620,00                                                    |
|                             | Total<br>Dividend<br>Amount<br>620,00 | Total<br>Dividend Net Dividend<br>Amount<br>620,00 620,00 |

| Field Name               | Description                                                                                                |
|--------------------------|----------------------------------------------------------------------------------------------------|
| Unit Holder              | [Display]<br>This field displays the unit holder name.                                                     |
| Fund AMC                 | [Display]<br>This field displays the fund AMC of the mutual fund.                                          |
| Column Name              | Description                                                                                                |
| Fund Name                | [Display]<br>This column displays the name of the fund.<br>Click the link to view the details of the fund. |
| Last Dividend<br>Date    | [Display]<br>This column displays the last dividend date.                                                  |
| EPU                      | [Display]<br>This column displays the earnings per unit.                                                   |
| Units Held               | [Display]<br>This column displays the number of units held.                                                |
| Currency                 | [Display]<br>This column displays the currency of the fund amount.                                         |
| Total Dividend<br>Amount | [Display]<br>This column displays the total dividend amount paid till date.                                |
| Net Dividend             | [Display]<br>This column displays the net dividend amount paid after<br>deductions.                        |
| Reinvestment<br>Amount   | [Display]<br>This column displays the amount of dividend reinvested.                                       |

#### **Field Description**

4. Click the link in the **Fund Name** column. The system displays the **Dividend Information Details** screen.

#### **Dividend Information Details**

| Dividend Information Details |                                                                             |                   | 09-06-2014 17:40:37 GMT +0530 | ? 🗇 🕆 🗆 🖻 🗙     |
|------------------------------|-----------------------------------------------------------------------------|-------------------|-------------------------------|-----------------|
|                              | Unit Holder: AGRE335 (FCDB1GEORGEWMATHEWS)<br>Fund Name: INTEGRATION FUND 2 |                   | Fund AMC: KERNAMC2            |                 |
| Dividend Date                | Currency                                                                    | Dividend Per Unit | Units held                    | Dividend Amount |
| 11-07-2014                   | IDR                                                                         | 2.00              | 310.0000                      | 620,00          |

#### **Field Description**

| Field Name        | Description                                                            |
|-------------------|------------------------------------------------------------------------|
| Unit Holder       | [Display]<br>This field displays the unit holder name.                 |
| Fund AMC          | [Display]<br>This field displays the fund AMC of the mutual fund.      |
| Fund Name         | [Display]<br>This column displays the name of the fund.                |
| Column Name       | Description                                                            |
| Dividend Date     | [Display]<br>This column displays the dividend paid date.              |
| Currency          | [Display]<br>This column displays the currency of the dividend amount. |
| Dividend Per Unit | [Display]<br>This column displays the dividend paid for per unit.      |
| Units Held        | [Display]<br>This column displays the number of units held.            |
| Dividend Amount   | [Display]<br>This column displays the amount of dividend.              |
|                   |                                                                        |

5. Click the **Back** button. The system displays the **Dividend Information** screen.